Área de Educación a Distancia Secretaría Académica

## ¿CÓMO MATRICULAR USUARIOS EN FORMA MANUAL EN UN AULA VIRTUAL?

**Matriculación** es el proceso de marcar a los usuarios como participantes en un curso, pudiendo otorgárseles el rol de "estudiante", de "profesor", de "profesor sin permiso de edición" o de "invitado".

En este oportunidad, veremos la **Matriculación manual**, que nos permite añadir usuarios seleccionados de forma manual. Es decir, el docente elige de una lista o a partir de una búsqueda a los estudiantes o a otros docentes para inscribirlos en el curso.

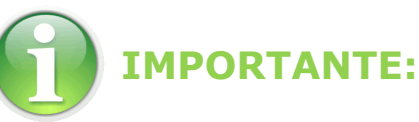

# Para trabajar en el campus con la nueva versión, recomendamos utilizar *Firefox Mozilla*

1. Ingresar a "Participantes"

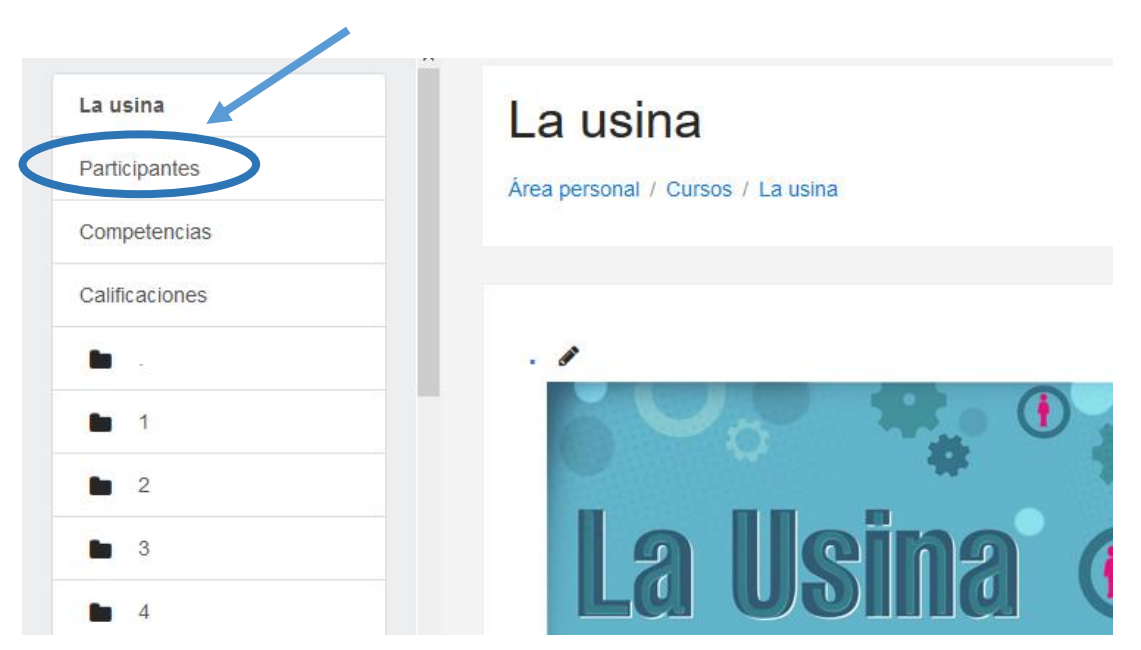

### 2. Clic en "Matricular usuarios"

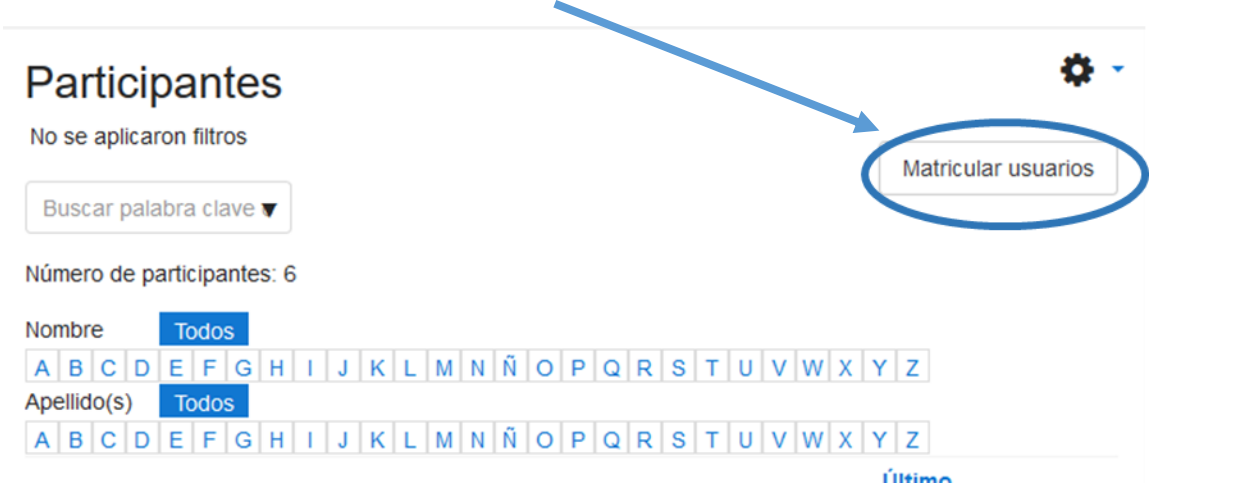

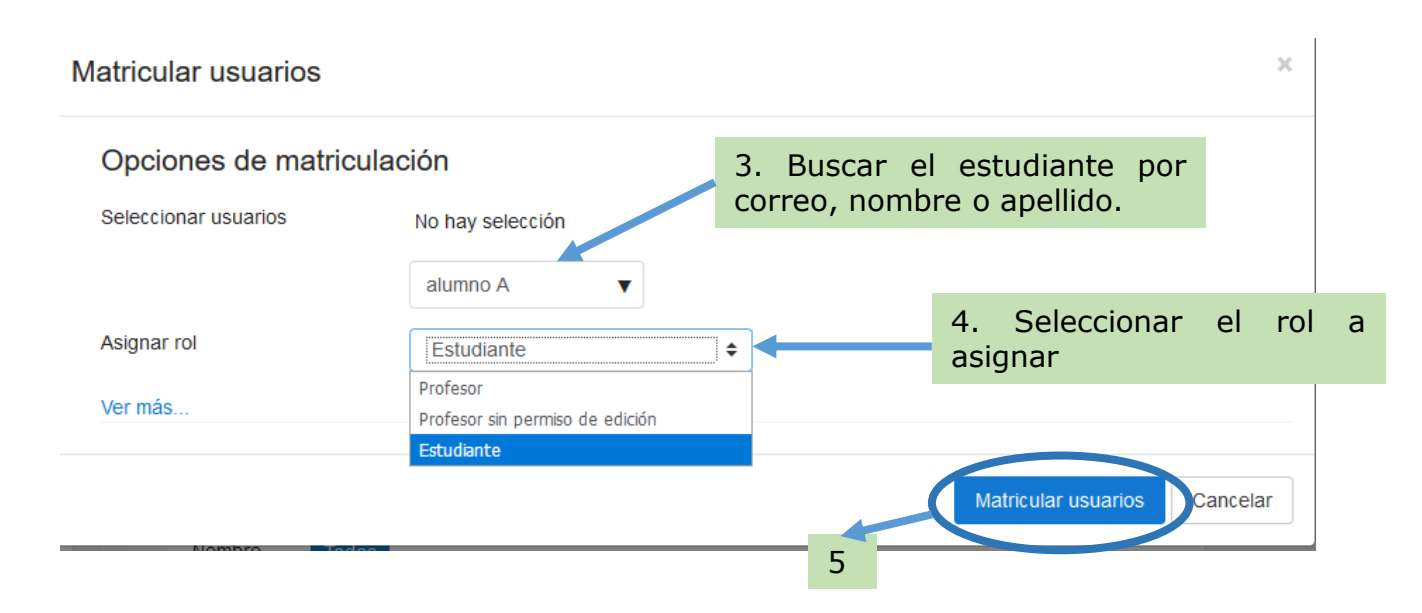

#### CONTACTO

Más Tutoriales y respuestas a Preguntas Frecuentes: www.ead.uner.edu.ar

Por consultas sobre la utilización del Campus: ayudacampus@uner.edu.ar

#### Datos de contacto:

Área Educación a Distancia - Secretaría Académica – Rectorado – UNER

E-mail: virtual@uner.edu.ar

Teléfonos: (03442) 421557 / Horarios: Lunes a viernes de 7 a 19 hs.

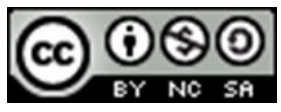

¿Cómo citar esta obra?

Tisocco, M. (2018) ¿CÓMO MATRICULAR USUARIOS EN FORMA MANUAL EN UN AULA VIRTUAL? Secretaría Académica. Área de Educación a Distancia. Universidad Nacional de Entre Ríos.

Esta obra se distribuye bajo una <u>Licencia Creative Commons</u> <u>Atribución-NoComercial-CompartirIgual 4.0 Internacional</u>.